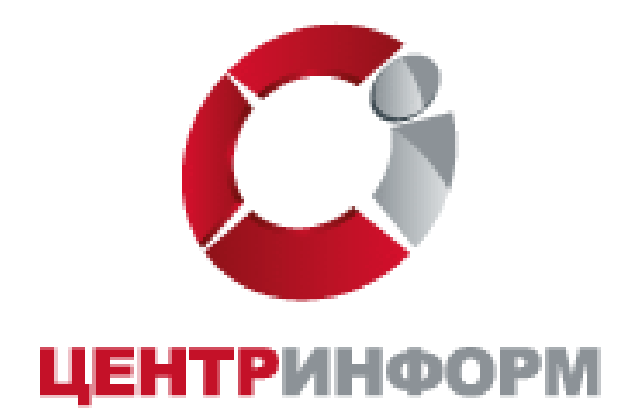

Московский филиал АО «ЦентрИнформ»

# Оглавление

| 1. | Назначение КЭП для подачи деклараций и работы с ЛК ФСРАР | 4  |
|----|----------------------------------------------------------|----|
| 2. | Перечень компонентов для подачи декларации               | 5  |
| 3. | Регистрация и вход                                       | 6  |
| 4. | Инструкция по оформлению заказа                          | 9  |
| 5. | Перечень документов, необходимых для получения КЭП       | 13 |
| 6. | Оплата                                                   | 17 |
| 7. | Порядок получения заказа                                 | 18 |
| 8. | График работы                                            | 18 |
| 9. | Служба технической поддержки                             | 19 |

## Введение

Сайт <u>http://r77.center-inform.ru/</u> является официальным сайтом МскФ АО ЦентрИнформ».

На сайте возможно приобретение услуг по направлениям деятельности:

- Декларирование в соответствие с 171-ФЗ
- Электронная подпись для получения государственных услуг
- Электронные торги физические лица
- Фиксация информации в ЕГАИС

Оформление заказа осуществляется на веб-сайте через личный кабинет. Услуги оказываются на основании договоров публичной оферты.

В результате оформления заказа пользователь получает пакет документов в электронном виде, необходимый для оплаты услуг и получения заказа. Следование пунктам руководства обеспечивает корректное и быстрое формирование заказа и пакета документов.

В данном руководстве будет рассмотрен единый процесс регистрации и заказ услуги КЭП для подачи декларации и работы с ЛК ФСРАР представленный на сайте.

# 1. Назначение КЭП для подачи деклараций и работы с ЛК ФСРАР

В соответствии с п. 2 ст. 1, п. 1 ст. 14 171-ФЗ "организации, осуществляющие производство и (или) оборот этилового спирта, алкогольной и спиртосодержащей пищевой продукции, а также спиртосодержащей непищевой продукции с содержанием этилового спирта более 25 процентов объема готовой продукции, обязаны осуществлять учет и декларирование объема их производства и (или) оборота".

Для успешной подачи декларации в Федеральную службу по регулированию алкогольного рынка необходимо наличие сертификата квалифицированной электронной подписи (далее – КЭП).

Также для использования полноценного функционала ЛК в ФС РАР необходимо наличие ЭЦП. Контейнер с сертификатом должен быть вставлен и настроен в момент авторизации. Вход в ЛК без ЭЦП ограничивает функционал.

Московский филиал АО "ЦентрИнформ" является аккредитованным Минкомсвязи Удостоверяющим центром по выдаче сертификатов квалифицированной электронной подписи.

## 2. Перечень компонентов для подачи декларации.

Услуга по изготовлению сертификата ключа ЭП Абонента по 171-ФЗ включает в себя:

• Сертификат КЭП. Это специализированная пара файлов, которая используется для электронной подписи документов. Сертификат содержит персональные данные о физическом лице, на имя которого он выдан.

• Предоставление сертифицированного носителя (ruToKen) для размещения закрытого ключа ЭП.

Рутокен чаще всего применяется в качестве носителя закрытого ключа электронной подписи для доступа к различным ресурсам, для электронного документооборота и для дистанционного банковского обслуживания. Рутокен выступает удачной альтернативой традиционным «хранилищам» ключевой информации, таким как дискеты или Flash-диски. В отличие от них пароли и сертификаты пользователя хранятся на Рутокен в защищенной внутренней памяти устройства. Доступ к этим данным возможен только по предъявлению PIN-кода.

Также для подачи декларации необходимы следующие компоненты, которые возможно приобрести на сайте <u>http://r77.center-inform.ru/:</u>

• Лицензия на СКЗИ КриптоПро 4.0. Программное обеспечение (ПО) «КриптоПро CSP» 4.0 представляет собой криптографическую библиотеку, предназначенную для управления Сертификатами квалифицированной электронной подписи. Сертификаты КЭП предназначены для подписания/шифрования файлов алкогольных деклараций, участия в электронных торгах и т.д. Список поддерживаемых операционных систем на сайте производителя: <u>http://www.cryptopro.ru/products/csp/compare</u>. Срок действия лицензии 1 год.

# 3. Регистрация и вход

# Для возможности заказа услуг на сайте <u>https://r77.center-inform.ru/</u> необходимо пройти процесс регистрации. Для этого, кликните на **«ВХОД»** (Рис.1):

| центринформ                                                                                                    | Информационный                                                                                                    | Портал                                   | (495) 916-61-01<br>(495) 970-21-82<br>Emaili<br>info@r77.center-inform.ru<br>Свяжитесь с нами                                                                                                    |
|----------------------------------------------------------------------------------------------------|----------------------------------------------------------------------------------------------------|------------------------------------------|----------------------------------------------------------------------------------------------------|
| О ПРЕДПРИЯТИИ   ПРОДЖТЫ И РЕШЕНИЯ   ВТАИС-РОЗНИ                                                                                                    | ца услуги партнёры поддержка контакты                                                                                                    | вкод                                     | 9                                                                                                    |
| Московский филиал АО «ЦЕНТРИНФОРМ                                                                                                    | »                                                                                                    | <u> </u>                                 | СПЕЦПРЕДЛОЖЕНИЯ                                                                                                    |
| инновационные программы и комплекс<br>собственные разработки в области инфор<br>Полный набор программиых компонентов<br>для сдачи деклараций в<br>Росалкогольрегулирование в электронном<br>виде.<br>НОВОСТИ все новости                                    | ы, современное оборудование и средства дл.<br>ромационной безопасности на основе НИОК<br>при способа улучшения качества<br>печати<br>Только комплексное применение всех<br>способов дает тарытию положительного<br>результата | защиты и оптимизации бизнеса,<br>Р.      | Видеоннструкции по работе с<br>универсальным транспортным модулем<br>(VTM)<br>По скалкам ниже предоставлены<br>видеоннструкции по работе с<br>универсальным транспортным модулем<br>(VTM) через кинети ликовенных<br>сообщений.<br>Обновление системы «Мониторинг»<br>Вышта новая версия 2.0.3-bzr клиента<br>мониторинга.<br>Упажаемые клиенты!<br>На сайта Макф АО |
| Видеоинструкции по работе с универсальным<br>модулем (VTM)<br>21.06.2017<br>По секлам ниже предоставлены видеоинструкции по рабс<br>транспортным модулем (VTM) через клиент игновенных<br>сообщений. Инструкции предназначены для администрато<br>позволяют | транспортным Обновление системы -<br>05.05.2017<br>Вышла новая версия 2.0.3-b<br>205 УТМ и                                                                                                    | «Мониторинг»<br>217 клиента мониторинга. | «центринород» возооновлена<br>возможность формирования заказов на<br>продукты и услуги.<br>Приносли извинения за доставленные<br>неудобства.                                                                                                    |

Рис.1

Для входа в уже существующую учетную запись личного кабинета, необходимо пройти авторизацию, для этого введите логин и пароль и кликните **«ВОЙТИ»** (Рис.2):

| центринформ                                                                                                    | ЕГАИС<br>Информационный Портал         | (495) 916-61-01<br>(495) 970-21-87<br>info@r77.center-inform.ru<br>Свяжитесь с нами                                                                                                    |
|----------------------------------------------------------------------------------------------------|----------------------------------------|----------------------------------------------------------------------------------------------------|
| О ПРЕДПРИЯТИИ   ПРОДУКТЫ И РЕШЕНИЯ   ВТАИС-РОЗНИЦА   УСЛИТИ                                                                                                    | Партнёры Поддержка контакты вкод       | ٩)                                                                                                    |
| Персональный раздел<br>Персональный раздел<br>Пожалуйста, авторизуйтесь<br>Логин<br>Варољ<br>Започнить меня на этом компьютере<br>Войти<br>Регистрация<br>Забыли свой пароль?<br>Порядок получения ЭП |                                        | СПЕЦПРЕДЛОЖЕНИЯ<br>Видеоинструкции по работе с<br>умиверсальным транспортным модулем<br>(УПМ)<br>По ссылкам инке предоставлены<br>ицеооннетрукции по работе с<br>универсальным транспортным модулем<br>(УТМ) через клиент митовенных<br>сообновление системы «Мониторинг»<br>Вышта новая вреия 2.0.3-b217 клиента<br>мониторинга.<br>Уважаемые клиенты!<br>На сайте МахФ АО<br>«ЦентрЛикфора» возобновлена<br>возможность формирования заказов на |
| Канта габла. Контактика информация. Устояща работы г габлая. Попочиканний                                                                                                    | assen Foura Center Bedrine Easa-seewak | Приносим извинения за доставленные<br>неудобства.                                                                                                    |

Рис.2

В случае, если ранее регистрация не производилась, необходимо пройти регистрацию, для этого нажмите кнопку «**РЕГИСТРАЦИЯ**» (Рис.3):

| центринформ                                            | Информационный Портал            | (495) 916-61-0:<br>(495) 970-21-8<br>info@r77.center-inform.ri<br>Свяжитесь с нами                                                  |
|--------------------------------------------------------|----------------------------------|----------------------------------------------------------------------------------------------------|
| О ПРЕДПРИЯТНИИ ПРОДУКТЫ И РЕШЕНИЯ ЕТАИС-РОЗНИЦА УСЛИТИ | ГАРТНЕРЫ ПОДДЕРЖКА КОНТАКТЫ ВХОД | Q                                                                                                    |
| Персональный раздел                                    |                                  | СПЕЦПРЕДЛОЖЕНИЯ                                                                                                    |
| Персональный раздел                                    |                                  |                                                                                                    |
| Пожалуйста, авторизуйтесь                              |                                  | видеоинструкции по равоте с<br>универсальным транспортным модулем<br>(УТМ)                                                          |
| Логин                                                  |                                  | По ссылкам ниже предоставлены<br>видеоинструкции по работе с<br>универсальным транспортным модулем<br>(УТМ) через клиент мгновенных |
| Запомнить меня на этом компьютере                      |                                  | обновление системы «Мониторинг»                                                                                                    |
| Войти                                                  |                                  | Вышла новая версия 2.0.3-b217 клиента<br>мониторинга.                                                                               |
| Регистрация                                            |                                  | Уважаемые клиенты!                                                                                                    |
| <u>Забыли свой пароль?</u><br>Порядок получения ЭП     |                                  | На сайте МскФ АО<br>«ЦентрИнформ» возобновлена<br>возможность формпрования заказов на<br>продукты и услуги.                         |
|                                                        |                                  | Приносим извинения за доставленные<br>неудобства.                                                                                   |
|                                                        |                                  |                                                                                                    |

Рис. 3

На странице регистрации необходимо ввести запрашиваемые данные. На основе введенных данных в дальнейшем будет формироваться документация. Вся указываемая информация должна быть достоверна. После заполнения всех полей нажмите «ЗАРЕГИСТРИРОВАТЬСЯ» (Рис.4):

| <ul> <li>Hagewahr (https:////identer-informatio/personal/rej)</li> </ul>                                              | gottation, register - yestablictan - ver perioritarioe                                                                        | i-mai.                                                                                |
|----------------------------------------------------------------------------------------------------|----------------------------------------------------------------------------------------------------|---------------------------------------------------------------------------------------|
|                                                                                                    |                                                                                                    | info@r77.center-inform.ru                                                             |
| ЦЕНТРИНФОРМ                                                                                                    |                                                                                                    |                                                                                       |
|                                                                                                    | Информационныи Портал                                                                                                    | Свяжитесь с нами                                                                      |
| О ПРЕДПРИЯТИИ ПРОДУКТЫ И РЕШЕНИЯ ЕТАИС-РОЗНИЦ                                                                         | а усляти партнёты поддержка контакты вход                                                                                     | Q                                                                                     |
| Персональный раздел > Регистрация                                                                                     |                                                                                                    | СПЕЦПРЕДЛОЖЕНИЯ                                                                       |
| Регистрация нового пользователя                                                                                       |                                                                                                    |                                                                                       |
| Логин (мин. 3 символа):*                                                                                              |                                                                                                    | Видеоинструкции по работе с<br>универсальным транспортным модулем<br>(УТМ)            |
| Пароль (мин. 6 символов):*                                                                                            |                                                                                                    | По ссылкам ниже предоставлены                                                         |
| Подтверждение пароля:*                                                                                                |                                                                                                    | видеоинструкции по работе с<br>универсальным транспортным модулем                     |
| Адрес e-mail:*                                                                                                    |                                                                                                    | (УТМ) через клиент мгновенных<br>сообщений.                                           |
| Имя:*                                                                                                    |                                                                                                    | Обновление системы «Мониторинг»                                                       |
| Фамилия:*                                                                                                    |                                                                                                    | Вышла новая версия 2.0.3-b217 клиента                                                 |
| защита от автоматической регистрации                                                                                  | a                                                                                                    | мониторинга.                                                                          |
| Z03 b 2                                                                                                    |                                                                                                    | Уважаемые клиенты!                                                                    |
| Введите слово на картинке *:                                                                                          |                                                                                                    | На сайте МскФ АО<br>«ЦентрИнформ» возобновлена<br>возможность формирования заказов на |
| Зарегистрироваться                                                                                                    |                                                                                                    | продукты и услуги.                                                                    |
| Пароль должен быть не менее 6 символов длиной, содержать<br>содержать цифры (0-9), содержать знаки пунктуации (,.<>/? | , латинские символы верхнего регистра (А-Z), содержать латинские символы нижнего регистра (а-z),<br>""П(2\1) ~I@#\$%^^&^)+=). | неудобства.                                                                           |
| • - обязательные поля                                                                                                 |                                                                                                    |                                                                                       |
|                                                                                                    |                                                                                                    |                                                                                       |
| Карта сайта Контактная информация Условия работы с сайтом                                                             | Персональный раздел Почта Серенс Redmine База знаний                                                                          |                                                                                       |

Рис. 4

После входа в личный кабинет станет доступен «**Персональный раздел**», в котором Вы сможете оформлять заказы.

# 4. Инструкция по оформлению заказа

Для оформления заказа необходимо выполнить следующие действия:

• В персональном разделе нажать на ссылку «СДЕЛАТЬ НОВЫЙ ЗАКАЗ» (Рис.5):

| центринформ                                                                                                    | ЕГАИС                                                            | (495) 916-61-01<br>(495) 970-21-82<br>Email:<br>info@r77.center-inform.ru                                                                                                    |
|----------------------------------------------------------------------------------------------------|------------------------------------------------------------------|----------------------------------------------------------------------------------------------------|
| О ПРЕДПРИЯТИИ   ПРОДЖТЫ И РЕШЕНИЯ   ЕГАИС РОЗНИЦА                                                                                                    | Информационный Портал                                            | Свяжитесь с нами                                                                                                    |
| Персональный раздел<br>Персональный раздел<br>Личная информация<br>• Изменить регистрационные данные<br>Заказы<br>• Восмотреть историю заказов<br>• Саснать новий заказ<br>Порядок получения ЭП |                                                                  | СПЕЦПРЕДЛОЖЕНИЯ<br>Видеониструкции по работе с<br>учиверсанным транспортным модулем<br>(уттм)<br>По секалика никке предоставлены<br>видеонногрукции по работе е<br>уот ТМ) чарежама транспортякам модулем<br>сообщений.<br>Общовление системы «Мониторинг»<br>Вышла новая версия 2.0.3-b217 клиента<br>мониторинга. |
| Карта сайта Контактина информация Условия работы с сайтов Пе                                                                                                    | рсоняльний развол <u>Высод Понта Саранс Васітіка База знаний</u> | «ЦентрИнформ» возобновлена<br>возможност формирования заказов на<br>продукты и услуги.<br>Приносим извинения за доставленные<br>неудобства.                                                                                                    |

• Ознакомиться и принять условия публичной оферты (Рис.6):

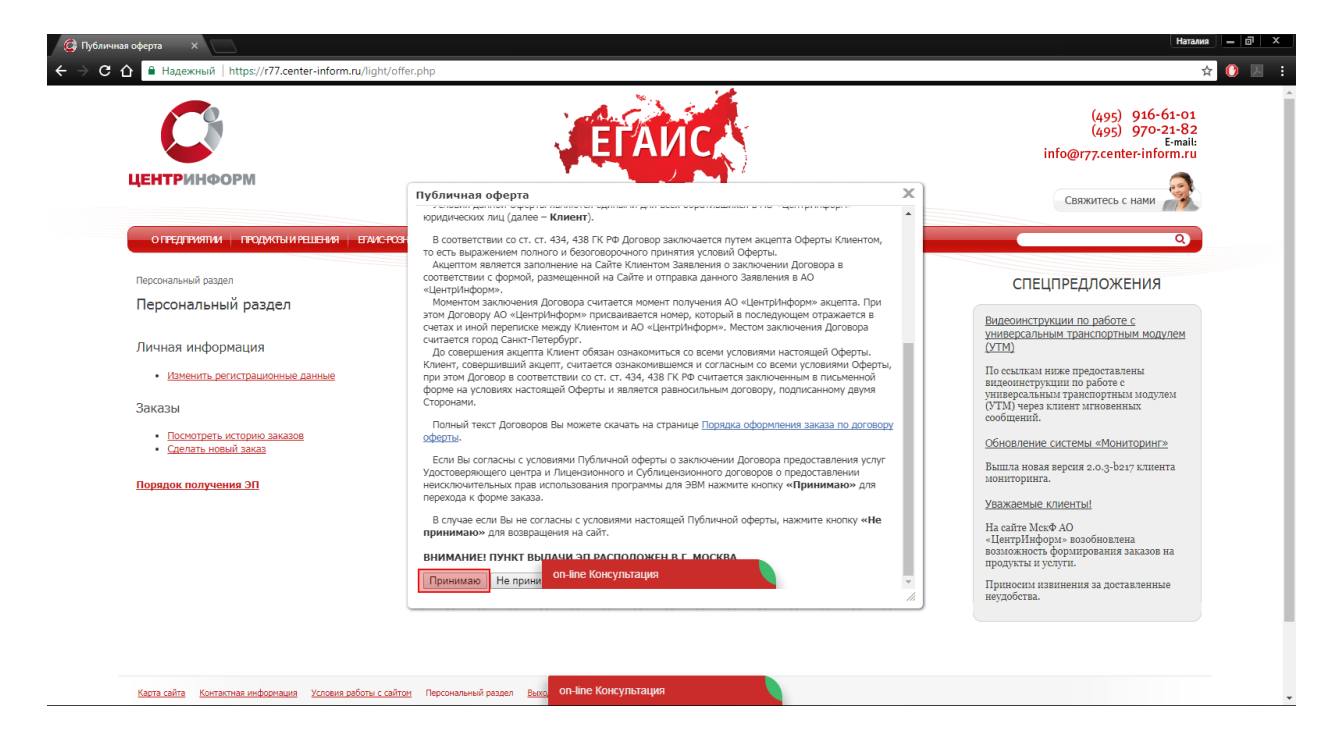

Рис.6

• Выбрать необходимое Вам направление деятельности и нажать кнопку «ПРОДОЛЖИТЬ» (Рис.7):

| центринформ                                                                                                    | Информационный Портал           | info@177.center-inform.ru<br>Свяжитесь с нами                                                                                                    |
|----------------------------------------------------------------------------------------------------|---------------------------------|----------------------------------------------------------------------------------------------------|
| О ПРЕДПРИЯТИИ   ПРОДЖТЫ И РЕШЕНИЯ   ЕГАИСРОЗНИЦА   УСЛИТИ   ПАРТНЕТЬ                                                                      | і поддержка контакты вход выход | ٩)                                                                                                    |
| Отраслевие решения Оформление заказа. Электронная подпись для получени зтап 0. выберите направление деятельности Направление деятельности | я государственных услуг.        | СПЕЦПРЕДЛОЖЕНИЯ Видехинструкции по работе с<br>учиверсальным транспортным молулем<br>(УСМ) По святам илак прадоставления<br>видеошелуукции по работе с<br>учиверсальным транспортным молулем<br>(УТМ) через клиента изгоренных<br>сообщения илисе изгоренных молулем<br>(УТМ) через клиента изгоренных молулем<br>(УТМ) через клиента изгоренных молулем<br>(УТМ) через клиента изгоренных молулем<br>(УСМ)<br>Собновление системы «Мониторинг»<br>Вышта изваяе вореня в.о.3-розу клиента<br>мониторинга.<br>Узавляетовые изгоробновлена<br>возокового формирования заказов на<br>продукты в услуги. |

• На странице выбора компонентов выберите необходимую Вам услугу (в данном случае **«Работы по изготовлению сертификата ключа ЭП Абонента по 171-ФЗ»**) и кликните **«ПРОДОЛЖИТЬ»** (Рис.8):

| E          | КОРМИНИСТИИНИИ ПОРТАЛ                                                                                                    |             |           | (495) 640-31-21<br>(495) 970-21-82<br>Белай:<br>info@r7;center-inform.u<br>Свяжитесь с нами |
|------------|----------------------------------------------------------------------------------------------------|-------------|-----------|---------------------------------------------------------------------------------------------|
| C          | о предприятии проджаты и решения. Егиис розница, эстиги партнёты поддержка, контакты вход выход                                      |             |           | ٩                                                                                           |
| Отра<br>Оф | аслевые решения<br>рормление заказа. Декларирование в соответствие с 171-ФЗ.<br>и выбол компониятся                                  |             |           | СПЕЦПРЕДЛОЖЕНИЯ<br>Видеоинструкции по работе с                                              |
| Hai        | п 1. выхор компонентов<br>именование                                                                                                 | Цена (руб.) | Описание  | универсальным транспортным модулем<br>(УТМ)                                                 |
|            | Работы по изготовлению сертификата ключа ЭП Абонента по 171-ФЗ                                                                       | 3500        | Подробнее | По ссылкам ниже предоставлены                                                               |
|            | Работы по изготовлению квалифицированного сертификата ключа ЭП                                                                       | 2000        | Подробнее | видеоинструкции по работе с<br>универсальным транспортным модулем                           |
|            | Лицензия на право исп. СКЗИ"КриптоПро CSP" вер 4.0 на одном раб. месте в системах предоставления в эл. виде деклараций<br>(годовая). | 840         | Подробнее | (УТМ) через клиент мгновенных<br>сообщений.                                                 |
|            | Ключевой носитель РУТОКЕН ндв3 32КБ                                                                                                  | 1500        | Подробнее | Обновление системы «Мониторинг»                                                             |
|            | Лицензия на право использования СКЗИ "КриптоПро CSP" версии 3.9 на одном рабочем месте (бессрочная)                                  | 2898        | Подробнее | Вышла новая версия 2.0.3-b217 клиента<br>мониторинга.                                       |
|            | Лицензия на КриптЭК-Д                                                                                                    | 1200        | Подробнее | Уважаемые клиенты!                                                                          |
|            | Внеплановая замена сертификата ключа подписи                                                                                         | Договорная  | Подробнее | На сайте МекФ АО                                                                            |
| Выб        | брано на сумму: 3500 рублей                                                                                                    |             |           | «ЦентрИнформ» возобновлена<br>возможность формирования заказов на                           |
| Bej        | рнуться Продолжить                                                                                                    |             |           | продукты и услуги.<br>Приносим извинения за доставленные<br>неудобства.                     |
|            |                                                                                                    |             |           |                                                                                             |

• На следующей странице Вам будет предложено проверить и, при необходимости, отредактировать Ваши регистрационные данные, а также добавить банковские реквизиты и данные доверенного лица. После корректного заполнения необходимо ознакомиться и принять «Соглашение о предоставлении и использовании персональных данных», и нажать кнопку «ПРОДОЛЖИТЬ» (Рис.9):

| Должность владельца сертификата совладает с должностью руководитея:<br>(наричер: доержи<br>1 ° Должность владельца сертификата:<br>2 ° Стансфон владельца сертификата:<br>2 ° Стансфон владельца сертификата:<br>2 ° Стансфон владельца сертификата:<br>2 ° Стансфон владельца сертификата:<br>1 0 10 2000 •<br>* Поп владельца сертификата:<br>* Поп владельца сертификата:<br>* Серии власпорт:<br>* Серии власпорт:<br>* Серии | Должность владельца сертификата содинансто учоседнитея<br>* "Comma magenula ceptification содинансто содинансто должносто содинансто содинансто | Должность владеныца серпнувната солдадат с должностью руковедития: <ul></ul>                                                                                                    |                                                                                                    |                                               |
|----------------------------------------------------------------------------------------------------|----------------------------------------------------------------------------------------------------|----------------------------------------------------------------------------------------------------|----------------------------------------------------------------------------------------------------|-----------------------------------------------|
| Фриничасть Владельца сертификата:     Генеральный директор     Генай Владельца сертификата:     Генай Владельца сертификата:     Генай Владельца сертификата:     Соссананый Ини Ини Владельца     Соссананий Ини Ини Владельца     Соссанание Ини Ини Владельца     Соссанание Ини Ини     Код подразделения, выдангасторт     Код подразделения, выдангасторт     Код подразделения и испольсосаниими Аденско     Код подразделения, выдангасторт     Код подразделения, выдангасторт     Код подраз выдангасторт     Код подраз выния с соссании с соссании с соссаниения с сосс                                                                                                    | <pre>     *********************************</pre>                                                                                                    | Полноссть владельный сертификата:             Генеральный деректор             Пенеральный деректор             Пенеральный деректор             Пенеральный деректор             Пенеральный деректор             Пенеральный деректор             Полосальный Цене пладельные сертификата:             Полосальный Цене пладельные сертификата:             Полосальный Цене пладельные сертификата:             Полосальный Цене пладельные сертификата:             Полосальный Цене пладельные сертификата:             Полосальный Цене пладельные сертификата:             Полосальный Цене пладельные сертификата:             Полосальный Цене пладельные сертификата:             Полосальный Цене пладельные сертификата:             Полосальный Цене пладельные сертификата:             Полосальный Цене пладельные сертификата:             Полосальный Цене пладельные сертификата:             Полосальное пладельные сертификата:             Полосальное пладельные се                              | Должность владельца сертификата совпадает с должностью руководителя:                                                                                  |                                               |
| <ul> <li>E-mail владеныца сертификата:</li> <li>E222-111-33</li> <li>Просмалный НИН владеныца сертификата:</li> <li>C222-111-33</li> <li>(Диние поле – 11 сексоле, только шифа без знака в пробезо</li> <li>(Диние поле – 11 сексоле, только шифа без знака в пробезо</li> <li>(Диние поле – 11 сексоле, только шифа без знака в пробезо</li> <li>(Диние поле – 11 сексоле, только шифа без знака в пробезо</li> <li>(Диние поле – 11 сексоле, только шифа без знака в пробезо</li> <li>(Диние поле – 11 сексоле, только шифа без знака в пробезо</li> <li>(Диние поле – 11 сексоле, только шифа без знака в пробезо</li> <li>(Диние поле – 11 сексоле, только шифа без знака в пробезо</li> <li>(Диние поле – 11 сексоле, только шифа без знака в пробезо</li> <li>(Диние поле – 11 сексоле, только шифа без знака в пробезо</li> <li>(Диние поле – 11 сексоле, только шифа без знака в пробезо</li> <li>(Диние поле – 11 сексоле, только шифа без знака в пробезо</li> <li>(Диние поле – 11 сексоле, только шифа без знака в пробезо</li> <li>(Диние поле – 12 сексоле, только шифа без знака в пробезо</li> <li>(Пол владеныца сертификата:</li> <li>(Пол владеныца сертификата:</li> <li>(Пол владеныца сертификата:</li> <li>(Пол владеныца сертификата:</li> <li>(Пол владеныца сертификата:</li> <li>(Пол владеныца сертификата:</li> <li>(Пол владеныца сертификата:</li> <li>(Пол владеныца сертификата:</li> <li>(Пол владеныца сертификата:</li> <li>(Пол владеныца сертификата:</li> <li>(Пол владеныца сертификата:</li> <li>(Пол владеныца сертификата:</li> <li>(Пол владеныца сертификата:</li> <li>(Пол владеныца сертификата:</li> <li>(Пол владеныца</li></ul>                                                                                                    | • E-mail anagenua cognitykuran:       email@email.u         • * E-mail@email.u       22.111.33         • * Copcontanual #14 anagenua;       2000000000000000000000000000000000000                                                                                                    | • Email emailemata deproduces:       immil@email.ru         • Tandoo emagenitua deproduces:       izzziii.i.i.i.i.i.i.i.i.i.i.i.i.i.i.i.i                                                                                                    | <ul> <li>Должность владельца сертификата:<br/>(Например: директор)</li> </ul>                                                                         | :<br>тенеральный директор                     |
| "Танфон владельца сертификата       222-111-33         Персональный ИН владельца:       601805663372         "Синска       "Синска:         "Синска:       "Синска:         "Синска:       "Синска:         "Синска:       "Синска:         "Синска:       "Синска:         "Пол владельца сертификата:       "Москва ул. Ленина д. 1         "Пол владельца сертификата:       "Москва ул. Ленина д. 1         "Пракданство владельца сертификата:       "Москва ул. Ленина д. 1         "Сракданство владельца сертификата:       "Москва ул. Ленина д. 1         "Сракданство владельца сертификата:       "Москва ул. Ленина д. 1         "Сракданство владельца сертификата:       "Москва ул. Ленина д. 1         "Сракданство владельца сертификата:       "Москва ул. Ленина д. 1         "Сракданство владельца сертификата:       [Mocksa yn. Ленина д. 1         "Сракданство владельца сертификата:       [Mocksa yn. Ленина д. 1         "Сракданство владельца сертификата:       [Mocksa yn. Ленина д. 1         "Сракданство владельца сертификата:       [Mocksa yn. Ленина д. 1         "Сракдандонумента:       [Mocksa yn. Ленина д. 1         "Сракдандонумента:       [Mocksa yn. Ленина д. 1         "Сосова ул. Сракданинастора:       [Mocksa yn. Ленина д. 1         "Вид донумента:                                                                                                    | ** Tendow magenual comprohenza:       222.111.33         Dipconamulal WH magenual       010000663372         ** Ceredow monocon comprohenza:       ** Ceredow         ** Ceredow monocon       ** Ceredow monocon         ** Ceredow monocon       ** Ceredow monocon         ** Ceredow monocon       ** Ceredow monocon         ** Ceredow monocon       ** Monocon         ** Ceredow monocon       ** Monocon         ** Ceredow monocon       ** Monocon         ** Ceredow monocon       ** Monocon         ** Ceredow monocon       ** Monocon         ** Ceredow monocon       ** Monocon         ** Ceredow monocon       ** Monocon         ** Ceredow monocon       ** Monocon         ** Ceredow monocon       ** Monocon         ** Ceredow monocon       ** Monocon         ** Ceredow monocon       ** Monocon         ** Bud ponymetrica, vpacroeegenoueron meterica:       ** Monocon         ** Monopapaagenetwa suppagenetwa suppa                                                                                                    | "Тепефон владелыца сертификата:         222.111.33           Персональный ИНИ владельны:         601006603372           "Churce         "Churce           "Churce         "Churce                                                                                                    | * Е-mail владельца сертификата:                                                                                                    | : email@email.ru                              |
| Персоналиный ИНН владельца:         601005683372           "Оннений ИНН сотрудники, на колоров солокатоса соденики владены сортификата:         1/1223344595           "Дата рожденики владельца: сортификата:         [1.012000]           "Поп владельца: сортификата:         [Morceas yn. Леника д. 1           "Ориданство владельца: сортификата:         [Morceas yn. Леника д. 1           "Поп владельца: сортификата:         [Morceas yn. Леника д. 1           "Поп владельца: сортификата:         [Morceas yn. Леника д. 1           "Ориданство владельца: сортификата:         [Morceas yn. Леника д. 1           "Поп владельца: сортификата:         [Morceas yn. Леника д. 1           "Пражданство владельца: сортификата:         [Morceas yn. Леника д. 1           "Ориданство владельца: сортификата:         [Morceas yn. Леника д. 1           "Сорона пасторота:         [00000]           "Вид документа; удостовернющего писторт граждания со         [00000]           "Код подразделения, выдавшего пасторт граждания со         [Morceas with Torceas with Torceas with                                                                                                    | Персональний ИНН наладный, блибобозог.         - Синис           - Синис         - Синис           - Синис         - Синис                                                                                                    | Порсиланный ИНИ впаденция:         0100056633372           • С. ИКОС         • С. ИКОС           • С. ИКОС         • С. ИКОС           • С. ИКОС         • О. ИКОС           • С. ИКОС         • О. ИКОС           • Поп впаденцы сертификата         • О. ИКОС           • Поп впаденцы сертификата         • Мостова ул. Ленини а. 1           • Поп впаденцы сертификата         • Мостова ул. Ленини а. 1           • Поп кладенцы сертификата         • Мостова ул. Ленини а. 1           • Пракданство впаденцы сертификата         • Мостова ул. Ленини а. 1           • Пракданство впаденцы сертификата         • Мостова ул. Ленини а. 1           • Пракданство впаденцы сертификата         • Мостова ул. Ленини а. 1           • Пракданство впаденцы сертификата         • Мостова ул. Ленини а. 1           • Вада документа, удосстовереношето линичести:         • Паспорт РФ •           • Нокер паспорт:         • 00000           • Вад девриента, удосстовереношето линичести:         • Вад Серсини завлялово п/с № 2 гор.           • Сод подразделении и истопъвсевении персональных деника         • Вад Серсини завлялово п/с № 2 гор.           • Дата выдани паспорт:         • 111 2011         •           • Причиниво Солзанения и истопъвсевении персональных деника         • 111 2011         •                                                                                                    | * Телефон владельца сертификата:                                                                                                    | : 222-111-33                                  |
| "Считис. [1223344595<br>Дляе поля - 11 сичеолов, только шифа бе зажее и пробесов)<br>* Для рождения владельца сертификата: [Москва ул. Ленина д. 1<br>* Пол владельца сертификата: [Москва ул. Ленина д. 1<br>* Пражданство владельца сертификата: [Москва ул. Ленина д. 1<br>* Гражданство владельца сертификата: [Москва ул. Ленина д. 1<br>* Серия паспорта: [0000<br>* Вид документа, удостоверяющего личность: Паспорт РФ ▼<br>* Номер паспорта: [Паспорт РФ ▼<br>* Код падразделения, выдавшего посторт граждания в : [Москва ул. Ленина б. 1<br>* Код падразделения, выдавшего посторт граждания в : [Москва ул. Ленина д. 1<br>* Код падразделения, выдавшего посторт граждания в : [Паспорт РФ ▼<br>* Дата выдачи паспорт: [1.11.2011]<br>* Дата выдачи паспорт: [1.11.2011]<br>Я причимао Соглащения о продоставлении и использовании персональных данных<br>Виделениять                                                                                                    | С.С.И.К.         1123344595           Сдана поля - 11 онеколов, только шедеба за век и кробка 3         0101 2000           * Дата рождения владельца сертификата:         Мужской *           * Мосто рождения владельца сертификата:         Мужской *           * Мосто рождения владельца сертификата:         Мужской *           * Мосто рождения владельца сертификата:         Мужской *           * Оракданство владельца сертификата:         М.И.С.           * Оракданство владельца сертификата:         M.И.С.           * Сраня паслора:         0000           * Вид документа, удостоверяющего личность:         Гаспорт РФ *           * Нонер паслора:         000000           * Код подразделении, выдавшего паслорт граждания:         000.000           * Код подразделении, выдавшието паслорт граждания:         000.000           * Код подразделении и истопласовании персонадник даника:         000.000           * Код подразделении, выдания соптор:         011.11.2011         3                                                                                                    | Сититис         ************************************                                                                                                    | Персональный ИНН владельца:<br>(Личный ИНН сотрудника, на которого выпускается сертификат — 12 цифр)                                                  | 501805863372                                  |
| <ul> <li>* Дата рождения и падельны сертификата:</li> <li>По паделные соглащение о продостделении и истольдовании персональных данных</li> <li>* Я принимаю Соглащение о продостделении и истольдовании персональных данных</li> <li>* Я принимаю Соглащение о продостделении и истольдовании персональных данных</li> </ul>                                                                                                    | Дата рождения владельца сертификата:     О101200     On владельца сертификата:     Mycccoil         "Поп владельца сертификата:         «Мосто рождения владельца сертификата:         «Мосто рождения владельца сертификата:         «Мосто рождения владельца сертификата:         «Мосто рождения владельца сертификата:         «Мосто рождения владельца сертификата:         «Мосто рождения владельца сертификата:         «Мосто рождения владельца сертификата:         «Мосто рождения владельца сертификата:         «Мосто рождения владельца сертификата:         «Мосто рождения владельца сертификата:         «Мосто рождения владельца сертификата:         «Мосто рождения владельца сертификата:         «Обор владельния сертификата:         «Обор владельния сертификата:         «Серия пастората:         «Обор владеления пастората:         «Мосто рождения владельного пасторат траждание»:         «Мосто рождения владеления пасторат:         «Мосто рождения пастората:         «Арта выдания пастората:         «Дата выдания пастората:         «Дата выдания персонаднеки данных          Раминамо Соглашение о предоставлении и использовании персонаднеки данных          Продолжить                                                                                                    |                                                                                                    | СНИЛС:<br>(Длина поля – 11 символов, только цифра без знаков и пробелов)                                                                              | : 11223344595                                 |
|                                                                                                    | • Поп владельца сертификата:         Мужской •                 • Мосто рождения владельца сертификата:              • Мосто рождения владельца сертификата:              • Мосто рождения владельца сертификата:              • Мосто рождения владельца сертификата:              • Мосто рождения владельца сертификата:              • Мосто рождения владельца сертификата:              • Мосто рождения владельца сертификата:              • Мосто рождения владельца сертификата:              • Мосто рождения владельца сертификата:              • Мосто рождения владельца сертификата:              • Мосто рождения владельца сертификата:              • Мосто рождения владельца сертификата:              • Мосто рождения владельца сертификата:              • Повето рождения владельца сертификата:              • Повето рождения владельца сертификата:              • Повето рождения владельца сертификата:              • Повето рождения:              • Повето рождения:              • Повето рождения:              • Повето рождения:              • Повето рождения:              • Повето рождения:              • Повето рождения:              • Повето рождения:              • Повето рождения:              • Досто рождения:              • Повето рождения:              повето рождения:              повето рождения:              • Повето рождения:              повето рождения:              повето рождения:                                                                                                    | • Поп владельца сертификата:       Мужской •         • Место рождения владельца сертификата:       Г. Москва ул. Ленина д. 1         • Гражданство владельца сертификата:       БШБ         • Серия паслорта:       БШБ         • Выд документа, удостовернющието линности:       Гаспорт РФ •         • Выд документа, выдавшеето паслорт граждания :       БОО.000         • Кем выдан паслорт :       БВД севи         • Кем выдан паслорт :       БВД севи         • Дата выдани паслорт :       Т.1.1.2011         • Дата выдани паслорт :       Т.1.1.2011         • Аринимаю Соглашения и использования персональных данных         варастикие о продоставления и использования персональных данных         варастикие       Согда севи:         • Полашения о тродоставления и использования персональных данных         варастикие       Согда севи:         • Санашения о продоставления и использования персональных данных         варастикие       Согда севи:         • Санашения о продоставления и использования севиных данных         варастикие       Согда севи:         • Санашения о продоставления и использования персональных данных         варастикие       Согда севи:         • Санашения о продоставления и использования сейи сейи сейи сейи сейи сейи сейи сейи                                                                                                    | * Дата рождения владельца сертификата:                                                                                                    | : 01.01.2000                                  |
| <ul> <li>Место рождения владельца сертификата:<br/>Гражданство владельца сертификата:<br/>(US, BL,)<br/>Серия пасноря:<br/>(US, BL,)<br/>Серия пасноря:<br/>Такларт РФ ▼</li> <li>Вид документа, удостоверяющего личность:<br/>Паспорт РФ ▼</li> <li>Вид документа, удостоверяющего личность:<br/>Паспорт РФ ▼</li> <li>         Код подразделения, выдавшего пасноря граждание в:<br/>00000<br/>Код подразделения, выдавшего паснорят раждание в:<br/>000000<br/>Код подразделения, выдавшего паснорят праждание в:<br/>Общество пуска подразделения, выдавшего паснорят видание паснорят:<br/>Такларт Выдания паснорят:<br/>Маскави<br/>Арта выдания паснорята:<br/>П. 11. 2011         Дата выдания персональных данных<br/>Арта выдания персональных данных<br/>Код подразделения и использования персональных данных<br/>Арта выдания персональных данных<br/>Код подразделения и использования персональных данных<br/>Код подразделения и использования персональных данных<br/>Соглашение о предоставления и использования персональных<br/>Код подразделения и использования персональных</li></ul>                                                                                                    | <ul> <li>* Место рождения владельца сертификата: п. Москва ул. Ленина д. 1</li> <li>* Гражданство владельца сертификата: (Ш.В. (Ш.S. B.R., ))</li> <li>* Серия паслорта: 0000</li> <li>* Вид документа, удостоверяющего личность: Гаспорт РФ.Ф.</li> <li>* Номер паслорта: 00000</li> <li>* Код подразделения, выдавшего паслорт гражданны: 000-000</li> <li>* Код подразделения, выдавшего паслорт гражданны: 000-000</li> <li>* Код подразделения, выдавшего паслорт гражданны: 000-000</li> <li>* Ком выдан паслорта: 000-000</li> <li>* Ком выдан паслорта: 11.11.2011</li> <li>* Дата выдачи паслорта: 11.11.2011</li> </ul>                                                                                                    | Место рождения владельца сертификата: [Моства ул. Ленина д. 1] Прихданство владельца сертификата: [US] Серия пасторта: 0000 Вид документа, удостоверяющего личность: [Паспорт РР •] Вид документа, удостоверяющего личность: [Паспорт РР •] Вид документа, идостоверяющего личность: [Паспорт РР •] Вид документа, идостоверяющего личность: [Паспорт РР •] Вид документа, выдавшего пасторт граждания в: 000-000 Вид документа, выдавшего пасторт граждания в: 000-000 Вид документа, выдавшего пасторт граждания в: 000-000 Вид подразделения, выдавшего пасторт граждания в: 000-000 Вид подразделения, выдавшего пасторт граждания в: 000-000 Вид подразделения, выдавшего пасторт граждания в: 000-000 Вид подразделения, выдавшего пасторт граждания в: 000-000 Вид подразделения и истольдования персональных данных Я принимаю Соглащения о предоставления и истольдования персональных данных власайт контальзивового х Хосеки сейтог Грассевания даава Вана Полга Серия; Redning Бав лекий                                                                                                    | • Пол владельца сертификата:                                                                                                    | Мужской •                                     |
| * Пражданство владелецы сертификат; RUS<br>(KUS, BR,)<br>* Серия паснорат: 0000<br>* Вид документа, удостоверяющего личность: Паспорт РФ •<br>* Номер паснорат: 00000<br>* Код подразделения, выдавшего паснорт гражданина : 000-000<br>* Код подразделения, выдавшего паснорт гражданина : 000-000<br>* Ком выдан паснорат: 082 Сесерное Измайлово п/с W2 гор.<br>Исссеви<br>* Дата выдачи паснората: 11.11.2011                                                                                                    | "Гражданство владельца сертификата: RUS<br>(US, SU, -)<br>"Серия паспорта: 0000<br>"Вид документа, удостоверяющего личност: Паспорт РФ ♥<br>"Ночер паспорта: 000000<br>"Код подразделения, выдавшего паспорт гражданны : 000-000<br>"Кем выдан паспорта: Оводоверни Измайлово п/с №2 гор.<br>"Аска выдания паспорта: 11.11.2011<br>"Ата выдания паспорта: 11.11.2011<br>"А причимаю Составшение о предоставлении и использовании персональных данных<br>Продолжить                                                                                                    | * Гражданство владельца сертификат;       IUS         * Серия пасторт:       000         * Вид документа, удостовернощето личность:       Гаспорт РР •         * Вид документа, удостовернощето личность:       Гаспорт РР •         * Кита документа, идостовернощето личность:       Гободосов         * Кита видан пасторт:       000.000         * Кита видан пасторт:       064, Северное Измайлово п/с №2 гор.         * Дата видани пасторт:       11.11.2011       .         * Лата видани пасторт:       11.11.2011       .         * Принимаю Соглашение о предоставлении и использовании персональных данных       .         радоклить       .       .         вта сайт:       Китатира инфольцов Уссени веботы ссайти:       Васед пост:       Севец:       Вад лемий                                                                                                    | <ul> <li>Место рождения владельца сертификата:</li> </ul>                                                                                             | : г. Москва ул. Ленина д. 1                   |
| Серия паспорта: 0000     "Вид документа, удостоверяющего личность: Паспорт РФ▼                                                                                                    |                                                                                                    |                                                                                                    | "Гражданство владельца сертификата:<br>(RUS, BLR,)                                                                                                    | : RUS                                         |
| * Вид документа, удостоверяющего личность: Паспорт РФ ▼                                                                                                    | <ul> <li>Вид документа, удостоверяющего личность: Паслорт РФ.▼</li> <li>"Номер пасторт: 000000</li> <li>"Код подразделения, выдавшего паслорт гражданина : 000-000</li> <li>"Ком выдан пасторт: 068 Северное Измайлово л/с №2 гор.</li> <li>"Дата выдани пасторт: 11.11.2011</li> <li>Я принимаю Соглашение о предоставлении и использовании персональных данных</li> <li>Продолжить</li> </ul>                                                                                                    | "Вид документа, здостовернощего личность: Паспорт РФ •      "Номер паспорт: 00000      "Код подразделения, выдавшего паспорт граждания : 000-000      "Ком выдан паспорт: 06Д Северное Измайлово п/с №2 гор.     москви      "Дата выдачи паспорт: 11.11.2011      Я принимаю Соглащение о предоставлении и использовании персональных данных  радолжить  радолжить | * Серия паспорта:                                                                                                    | : 0000                                        |
| Номер паспорта:     000000     Кем выдана паспорт:     Раб Северное Измайлово п/с W2 гор.     Лата выдани паспорт:     И.1.1.2011     Лата выдани паспорта:     11.1.1.2011     Лата выдани паспорта:     Породолжить                                                                                                    |                                                                                                    | • Номер паслортя: 00000     • Код подразделении, выдавшего паслорт граждания: 000-000     • Кем выдан паслортя: Кед Северсе Измайлово п/с И2 гор.     москви     • Дата выдани паслортя: 11.11.2011     я Я принимаю Солзащение о предоставлении и использовании персональных данных  радотжить  радотжить  радотжить  радотжить  радотжить  радотжить  радотжить  радотжить  радотка сейта: Контастрая Услевия работы сойтов: Персональный раздер Выла. Поста: Серен: Веблиге База значий                                                                                                    | <ul> <li>Вид документа, удостоверяющего личность:</li> </ul>                                                                                          | Паспорт РФ 🔻                                  |
| <ul> <li>Код падразделения, выдаешего паспорт гражданика : 000-000</li> <li>"Кем выдан паспорт: ОВД сесерное Измайлово п/с №2 гор.<br/>Иоскем</li> <li>"Дата выдачи паспорта: 11.11.2011</li> <li>Я причимаю Соглашение о предоставлении и использовании персональных данных</li> </ul>                                                                                                    | * Код подразделения, выдавшего паспорт гражданина : 000-000<br>* Кен выдан паспорт: 08Д Северне Измайлово л/с W2 гор.<br>• Дата выдани паспорта: 11.11.2011<br>Я принимаю Соглашение о предоставлении и использовании персональных данных<br>Продолжить<br>Селем селем виспользовании персональных данных                                                                                                    | *Код подразделения, выдавшего пасторт граждания : 000-000<br>*Кем выдан пасторт:<br>ФДата выдани пасторт:<br>Я принимаю <u>Соглашение о предоставления настользования персональных данных</u><br>радотжить<br>радотжить                                                                                                    | * Номер паспорта:                                                                                                    | : 000000                                      |
| <ul> <li>Кем выдан паспорт:</li> <li>Ф.В. Северное Измайлово п/с №2 гор.<br/>Исскее</li> <li>Дата выдачи паспорта:</li> <li>П.11.2011</li> <li>Я принимаю Соглашение о предоставлении и использовании персональных данных</li> </ul>                                                                                                    | Кон выдан паспорт: Обд Севеное Измайлово л/с И2 гор.<br>Исское     Исское     Поское     По         | Кем выдан паспорт: Обд Северное Измайлово п/с №2 гор.<br>Исски     Дата выдани паспорт: 11.11.2011      Я принимаю Соглащение о предоставлении и использовании персональных данных  радополь  радополь | * Код подразделения, выдавшего паспорт гражданина :                                                                                                   | : 000-000                                     |
| <ul> <li>* Дата выдачи паспорта: 11.11.2011<br/>Я причимаю <u>Соглашение о предоставлении и использовании персональных данных</u> </li> <li>Продолжить</li> </ul>                                                                                                    | * Дата выдачи паспорта: 11.11.2011<br>Я принимаю <u>Соглашение о предоставлении и использовании персональных данных</u> Продолжить Села сейта Контества меболиции у испональные парела – Вида – Селан – Вебола – Била замей                                                                                                    | * Дэта выдачи паспорта: 11.11.2011<br>Я причимаю <u>Соглашения о предоставления и использования персональных данных</u><br>родолжить<br>родолжить<br>раз Котастива информация Услевия работы сойтом. Персональный разда. Выха. Поста. Серенс. Евблита: База лежий                                                                                                    | * Кем выдан паспорт:                                                                                                    | : ОВД Северное Измайлово п/с №2 гор.<br>Исквы |
| Я принимаю <u>Соглащение о предоставлении и использовании персональных данных</u>                                                                                                    | Я принимаю <u>Соглашение о предоставлении и использовании персональных данных</u> Продолжить      Сота себя контества информация устория деботь с себяти. Персональный раздев. Видов. Поста. Себяни: Вибора Биза завий                                                                                                    | Я принимаю <u>Соглащение о предоставлении и истользовании персональных данных</u><br>радолжить<br>ста сайта Контистива информация Уславия работы сойтом. Персональный разда. <u>Выла</u> . <u>Поста</u> . <u>Сехен:</u> <u>Вебліга</u> . <u>База знаний</u>                                                                                                    | * Дата выдачи паспорта:                                                                                                    | 11.11.2011                                    |
|                                                                                                    | Kanta rafita. Kantantuka kedepakkika Vitokka tafituk i rafituk i Parosabawah rahan. Bukos Dura Casakir. Betitika                                                                                                    | ота сайта. Контактина информиция. Условия работы с сайтом. Персональный раздел. Выход. Понта. Серенс. Bedmine. База знаний                                                                                                    | <ul> <li>Дата выдачи паспорта:</li> <li>Я принимаю <u>Соглащение о предоставлении и использовании персональных дан</u></li> <li>Продолжить</li> </ul> | I11.11.2011                                   |
|                                                                                                    |                                                                                                    |                                                                                                    |                                                                                                    |                                               |

Рис.9

• На следующем этапе кликните «Подтвердить выбранные позиции для заказа» (Рис.10):

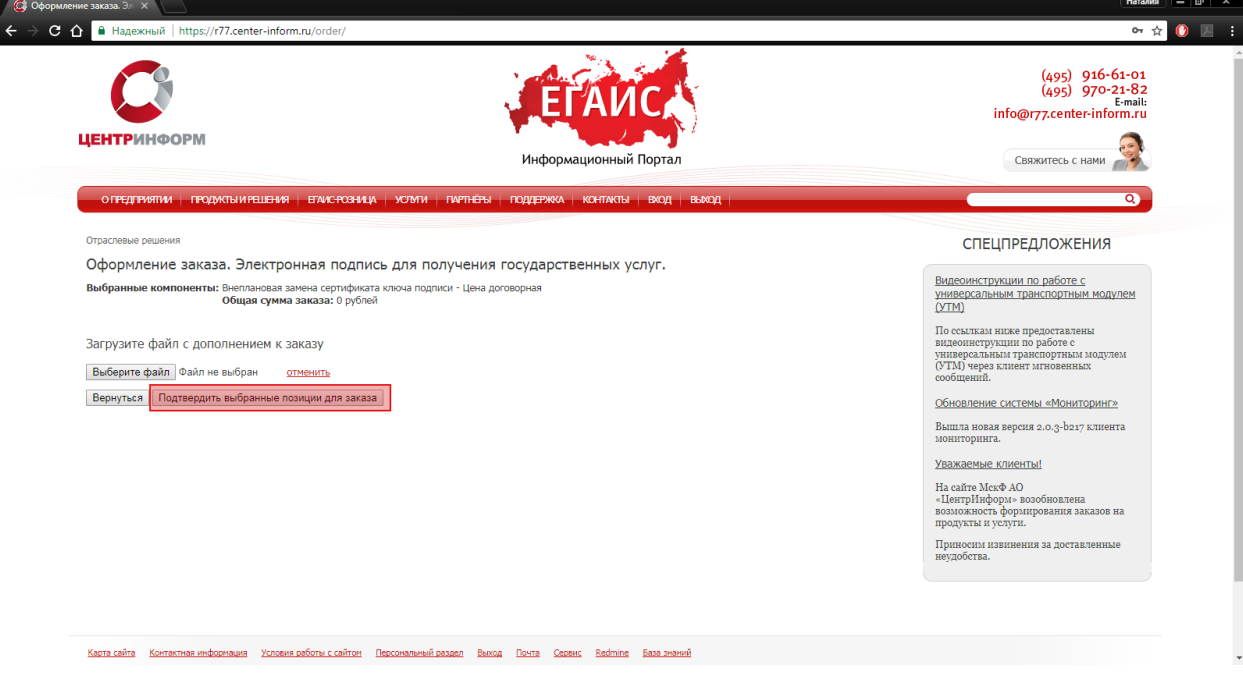

Рис.10

# 5. Перечень документов, необходимых для получения КЭП

После подтверждения Ваш заказ будет сформирован и на указанную в регистрационных данных почту будет выслан полный перечень документов для получения заказа, включая счет на оплату. Заказу присвоится номер.

Для перехода к подробной информации о заказе и просмотра перечня документов кликните «Посмотреть / распечатать документы» (Рис.11):

| ИНФОРМАНИИННЫЙ ПОРТАЛ                                                                                                    | (495) 916-61-01<br>(495) 970-23-82<br>info@r77.center-inform.ru<br>Свяжитесь с нами.                                                            |
|----------------------------------------------------------------------------------------------------|----------------------------------------------------------------------------------------------------|
| опредтичити продиты и рамскозица, комскозица, коло поддержа, контисть вид вида, вы                                                                                                    | 2                                                                                                    |
| Отраслевые решения                                                                                                    | СПЕЦПРЕДЛОЖЕНИЯ                                                                                                    |
| Оформление заказа. Электронная подпись для получения государственных услуг.<br>Выбранные компоненты: Внеплановая замена сертификата ключа подписи - Цена договорная<br>Общая сумма заказа: 0 рублей                                                                                                    | Видеоинструкции по работе с<br>универсальным транспортным модулем<br>(УТМ)                                                                      |
| Информация для заказа сохранена. Заказ отправлен.<br>Номер Вашего заказа: 42057<br>Посмотреть / распечатать документы                                                                                                    | По ссылкам ниже предоставлены<br>видеониструкции по работе с<br>универсытыки тракспортным модулем<br>(УТМ) через хлиент мгновенных<br>сооблегия |
| 777.center-infers.nu/order/pdf-create.php/ser_l6413383.cela90756/ce080756/cc1349766cc1349766cc1349766cc<br>777.center-infers.nu/order/pdf-create.php/ser_l6413383.cela90756/ce080756cc134966cc134966cc134966cc<br>777.center-infers.nu/order/pdf-create.php/ser_l64138383.cela42907564ce0256cc139766cc_0ames13072<br>777.center-infers.nu/order/pdf-create.php/ser_l64138383.cela42907564ce0256cc1397666cc_0ames21916<br>777.center-infers.nu/order/pdf-create.php/ser_l64138383.cela42907564ce0256cc1397666cc_0ames21916<br>777.center-infers.nu/order/pdf-create.php/ser_l64138383.cela42907564ce0256cc1397666cc_0ames21916 | Обновление системы «Мониторинг»<br>Вышта новая версия 2.0.3-b217 клиента<br>монггоринга.                                                        |
| /77.Conter-Inform.fr//orde/jpdf-Create.php/nide_lariA388228461=2207ALd=A8827N00(=13489800C_phake=134895                                                                                                    | <u>Уважаемые клиенты!</u><br>На сайте МскФ АО<br>«Центр!Инфора» возобновлена                                                                    |
|                                                                                                    | возможность формирования заказов на<br>продукты и услуги.<br>Примосим извинения за доставленные<br>неудобства.                                  |
|                                                                                                    |                                                                                                    |

Рис.11

С полным перечнем необходимых для получения заказа документов Вы можете ознакомиться на странице заказа (пример на рис.12):

| № 42057                            | ×                                                                   |                      |                                                                                                    |                |           |              |                                                                                                    | Наталия — 🗇 |
|------------------------------------|---------------------------------------------------------------------|----------------------|----------------------------------------------------------------------------------------------------|----------------|-----------|--------------|----------------------------------------------------------------------------------------------------|-------------|
| ን 🗅 🧯                              | Надежный   https://r77.center                                       | -inform.ru           | /personal/order/42057/                                                                                                    |                |           |              |                                                                                                    | ☆ () 🛛      |
|                                    |                                                                     |                      |                                                                                                    |                |           |              |                                                                                                    |             |
| Перс                               | ональный раздел > История заказо                                    | в                    |                                                                                                    |                |           |              | СПЕЦПРЕДЛОЖЕНИЯ                                                                                            |             |
| Зак                                | (аз № 42057                                                         |                      |                                                                                                    |                |           |              | -                                                                                                    |             |
| Вни                                | мание!                                                              |                      |                                                                                                    |                |           |              | Видеоинструкции по работе с<br>универсальным транспортным моду                                             | лем         |
| При                                | получении КЭП (КВАЛИФИЦИ                                            | 1POBAHA              | Я ЭЛЕКТРОННАЯ ПОДПИСЬ) необходимо предоставить пакет доку                                                                                                    | ментов по ссыл | пке:      |              | (MTK)                                                                                                    |             |
| Всл                                | учае отказа предоставить пак                                        | ет докум             | уптернаталуа рогжер онуа едань тодпизад<br>ентов УЦ (Удостоверяющий центр) вправе отказать в издании и в                                                                                                    | ыдачи КЭП!     |           |              | По ссылкам ниже предоставлены<br>видеоинструкции по работе с                                               |             |
| Вце                                | елях корректного зачисления ,                                       | денежны<br>ть наимен | х средств:                                                                                                    |                |           |              | универсальным транспортным модуле<br>(УТМ) через клиент мгновенных<br>сообщений.                           | вм          |
| - пр<br>- оп                       | оизводить оплату только плат<br>лачивать каждый счет отдель         | гельщико<br>ным пла  | гежным документом.                                                                                                    |                |           |              | Обновление системы «Мониторинг»                                                                            | 2           |
| Вст                                | оимость КЭП входит годовая т                                        | гехничес             | кая поддержка по телефону и электронной почте.                                                                                                    |                |           |              | Вышла новая версия 2.0.3-b217 клиен<br>мониторинга.                                                        | ra          |
| i paç                              | рик работы пункта выдачи ка                                         | лі: с 10-u           | о до 17-оо в рабочие дни, перерыв с 14-оо до 14-45.                                                                                                    |                |           |              | Уважаемые клиенты!                                                                                         |             |
| <u>Для</u><br><u>Рекс</u><br>24.10 | получения товарно-материал<br>омендуем проверить срок дей<br>0.2017 | іствия ли            | нюстей обязательно наличие доверенности по форме М-2.<br>щензии СКЗИ КриптоПро.                                                                                                    |                |           |              | На сайте МскФ АО<br>«ЦентрИнформ» возобновлена<br>возможность формирования заказов н<br>продукты и услуги. | ia.         |
|                                    | ¥                                                                   |                      | <b>n</b>                                                                                                    | 11             | 0         | 0            | Приносим извинения за доставленны<br>неудобства.                                                           | e           |
| 1                                  | компонент                                                           | кол-во               | Документы                                                                                                    | цена (руо.)    | Состояние | Описание     |                                                                                                    |             |
| 1                                  |                                                                     | 1                    | Данаренность<br>Заявка<br>Руководство по обеспечению безопасности использования электронной<br>подписи и деяств электронной подписи<br>СОГЛАСИЕ на обработку персональных данных<br>Шаблом Заявления на аннупирование сертификата ЭП<br>Поспоси |                |           | подровнее    |                                                                                                    |             |
|                                    |                                                                     |                      | Итого:                                                                                                    | 0              |           |              |                                                                                                    |             |
| Возв                               | рат к списку                                                        |                      |                                                                                                    |                | Электр    | онный платеж |                                                                                                    |             |
|                                    |                                                                     |                      |                                                                                                    |                |           |              |                                                                                                    |             |

Рис.12

С учредительными документами для получения заказа можете ознакомиться на странице заказа (рис.13):

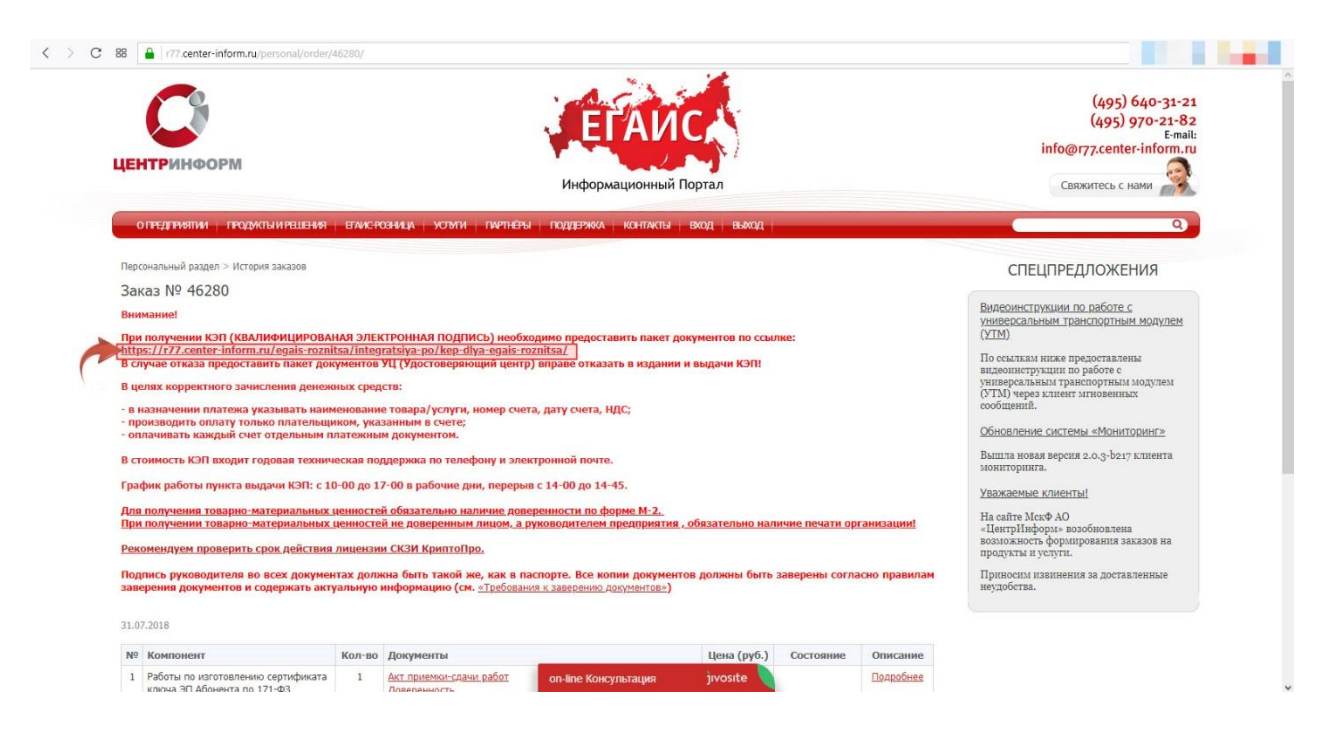

Рис.13

#### Перечень документов, необходимых для получения КЭП

#### <u>Для юридических лиц:</u>

 СНИЛС (страховой номер индивидуального лицевого счета) лица, на чье имя изготавливается сертификат ключа ЭП – Копия, заверенная руководителем организации и печатью.

В случае утери или сдачи на замену СНИЛС лица, на чье имя изготавливается Квалифицированный сертификат, необходимо предоставить письмо о подтверждении СНИЛС (скачать можно по ссылке http://egais.center-inform.ru/upload/pics/SNILS.doc);

- Свидетельство о постановке на учет (ИНН) Копия, заверенная налоговым органом, или нотариальная копия, или копия, заверенная организацией;
- 3. Свидетельство о государственной регистрации (ОГРН) Копия, заверенная налоговым органом, или нотариальная копия, или копия, заверенная организацией;
- 4. Паспорт лица, на чье имя изготавливается сертификат ключа ЭП Копия 2-ой, 3-ей страниц и страницы с местом регистрации.

#### Если в качестве владельца сертификата ключа ЭП выступает не руководитель организации, указанный в выписке из ЕГРЮЛ, а доверенное лицо, то дополнительно представляются:

1. Доверенность на доверенное лицо на право выступать в качестве владельца сертификата ключа ЭП (скачать по ссылке <u>https://r77.center-inform.ru/ca/Doverennost\_vladelec\_EP.zip</u>).

#### Если сертификат ключа ЭП получает не лицо, указанное в сертификате, а его доверенное лицо, то дополнительно представляются:

- 1. Доверенность доверенного лица на получение сертификата (скачать бланк доверенности можно по ссылке http://r77.center-inform.ru/ca/Doverennost\_63\_FZ.zip);
- Паспорт лица, чье имя указывается в сертификате ЭП Копия, собственноручно заверенная владельцем ЭП и печатью организации (не более 3-х дневной давности), 2-ой, 3-ей страниц и страницы с отметкой о регистрации;
- 3. Паспорт доверенного лица Копия 2-ой, 3-ей страниц и страницы с отметкой о регистрации.

#### Для индивидуальных предпринимателей:

 СНИЛС (страховой номер индивидуального лицевого счета) лица, на чье имя изготавливается сертификат ключа ЭП – Копия, заверенная собственноручно, печать (если имеется).

В случае утери или сдачи на замену СНИЛС лица, на чье имя изготавливается Квалифицированный сертификат, необходимо предоставить письмо-справку из пенсионного фонда о подтверждении СНИЛС;

 Свидетельство о постановке на учет (ИНН) ИП – Копия, заверенная налоговым органом, или нотариальная копия, или копия, заверенная печатью индивидуального предпринимателя (если имеется);

- Свидетельство о государственной регистрации ИП (ОГРНИП) Копия, заверенная налоговым органом, или нотариальная копия, или копия, заверенная печатью индивидуального предпринимателя (если имеется);
- Паспорт лица, чье имя указывается в сертификате ЭП Копия 2-ой, 3-ей страниц и страницы с отметкой о регистрации.

ВНИМАНИЕ Индивидуальным Предпринимателям: Сертификат ключа ЭП получает ТОЛЬКО лицо, на которого оформлен Сертификат ключа ЭП.

Обратите внимание! Удостоверяющий центр (далее УЦ) вправе отказать в выдаче ЭП, если предоставлен комплект документов, не соответствующий списку. УЦ осуществляет сверку сведений, представленных заявителем, с данными, указанными в выписке из ЕГРЮЛ/ЕГРИП на портале https://egrul.nalog.ru/ и, в случае их расхождения, отказывает заявителю в выдаче ЭП (п. 2.3 ст.18 №63-ФЗ от 06.04.2011 г.). Рекомендуем перед посещением УЦ произвести проверку данных в выписке из ЕГРЮЛ/ЕГРИП на портале https://egrul.nalog.ru/, и в случае выявления расхождений обратиться в ФНС для внесения изменений.

<u>ВНИМАНИЕ!</u> Перечень необходимых документов для получения заказа может отличаться в зависимости от выбранной Вами услуги.

# 6. Оплата

Счет на оплату отправляется на почту, а также доступен для скачивания в перечне документов по заказу. После оплаты счета, признак оплаты можно посмотреть в истории заказа не ранее, чем через 2 рабочих дня после оплаты.

Счет должен быть оплачен именно той организацией, чьи реквизиты указаны в заказе.

Если головная организация оплачивает счет для подразделений (т.е. ИНН плательщика совпадает с ИНН в заказе, а КПП отличается), то в назначении платежа необходимо указать КПП тех подразделений, которым будут оказываться услуги или реализовываться товары. Если в назначении платежа КПП не указаны, то необходимо написать письмо на уточнение назначения платежа. В письме должны быть указаны КПП подразделений, за которые головная организация производит оплату.

Чтобы получить образец письма на уточнение назначения платежа, обратитесь в поддержку AO «ЦентрИнформ» по адресу info@r77.center-inform.ru. Скан-копию письма отправьте на этот же адрес, в теме укажите № заказа/счета. Если письмо составлено верно, средства будут зачислены.

Также предусмотрена возможность оплаты счета с помощью банковской карты, для этого необходимо воспользоваться кнопкой **«Электронный платеж»** (Рис.12) и заполнить форму.

# 7. Порядок получения заказа

Со всем перечнем документов из заказа и с перечнем документов, необходимых для получения, а также учредительными документами, необходимо подъехать в офис Московского филиала АО «ЦентрИнформ», по адресу: 117105, г. Москва, Варшавское ш., д. 37А, каб.101.

# 8. График работы

#### Время работы отдела выдачи:

пн – пт: с 10:00 до 17:00

**обед**: с 14:00 до 14:45

сб, вс, праздничные дни - выходной

Если организация находится <u>не в Москве</u>, рекомендуем уточнить порядок получения заказа и предоставления необходимых документов в службе технической поддержки.

# 9. Служба технической поддержки

- Городской телефон +7 (495) 640-31-21
- E-mail: <u>info@r77.center-inform.ru</u>
- По вопросам работы сайта и оформления заказов «онлайн консультант» на сайте.

Обращаем Ваше внимание, что в отдельные периоды времени, наблюдается повышенная нагрузка на телефонную линию, в связи с чем, возможны затруднения в дозвоне до специалистов. В эти периоды рекомендуем оформлять обращения по электронной почте. В письме необходимо указать название организации, ИНН, КПП, изложить вопрос и, в случае необходимости – указать контактный телефон для обратной связи. Время обработки электронных писем – до 30 минут.

Время работы: с 9:00 до 17:45 - ежедневно, за исключением выходных и праздничных дней.